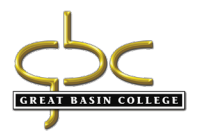

## Unofficial Transcript - MyGBC

## Student logs into their MyGBC

Go to drop down menu Other Academics, Transcript View Unofficial, then double arrows to go.

| Academics                                                     |                                                                                                    |                                      |
|---------------------------------------------------------------|----------------------------------------------------------------------------------------------------|--------------------------------------|
| Search                                                        | B                                                                                                    |                                      |
| Plan<br>Encoll                                                | Th                                                                                                    |                                      |
| My Academics                                                  |                                                                                                    |                                      |
|                                                               | 1                                                                                                    |                                      |
| other academic 🗸 📎                                            |                                                                                                    |                                      |
| Academic Requirements                                         |                                                                                                    |                                      |
| Class Schedule                                                | _                                                                                                    |                                      |
| Course History                                                |                                                                                                    |                                      |
| Enrollment Verification                                       | C                                                                                                    |                                      |
| Enrollment: Add                                               | N. Contraction of the second second s |                                      |
| Enrollment: Drop                                              |                                                                                                    |                                      |
| Enrollment: Edit                                              |                                                                                                    |                                      |
| Grades                                                        |                                                                                                    |                                      |
| Test Scores                                                   |                                                                                                    |                                      |
| Transcript: View Unofficial                                   |                                                                                                    |                                      |
| Transfer Credit: Modelling                                    |                                                                                                    |                                      |
| Transfer Credit: Report                                       |                                                                                                    |                                      |
| What-if Report                                                | Report Type is Unofficial Tra                                                                                                    | nscripts, then view report           |
| other academic                                                |                                                                                                    |                                      |
| Demographic Data                                              | Co                                                                                                    |                                      |
| Search Plan Enroll                                            | My Academics                                                                                                    |                                      |
|                                                               |                                                                                                    |                                      |
| View Unofficial Transcri                                      | int                                                                                                    |                                      |
|                                                               | pr.                                                                                                    |                                      |
|                                                               |                                                                                                    |                                      |
| Choose an institution and re                                  | port type and press View Report                                                                                                    |                                      |
| **This process may take a fe<br>any other buttons or links wh | ew minutes to complete. Please do not press<br>nile processing is taking place**                                                                                                    |                                      |
| Academi                                                       | ic Institution Great Basin College                                                                                                    |                                      |
|                                                               | Report Type Unofficial Transcripts ~                                                                                                    | View Report                          |
|                                                               |                                                                                                    | ·                                    |
| Information For Students                                      |                                                                                                    | If the report does not automatically |
|                                                               |                                                                                                    |                                      |
|                                                               |                                                                                                    | generate as a PDF, then the pop-up   |
|                                                               |                                                                                                    | blocker needs to be enabled and the  |
|                                                               |                                                                                                    | report will need to be generated     |
| View All Requested Reports                                    |                                                                                                    |                                      |
|                                                               |                                                                                                    | again by choosing view report.       |